a) Authentication via phone will require a cell phone with text messaging capabilities, if

| don't lose access to                       |             |          |
|--------------------------------------------|-------------|----------|
| lease verify your authentication phone nur | mber below. | 1        |
| uthentication phattine                     |             |          |
| Select your country or region              |             |          |
| our a 👘 🖓 ntication phone number           |             | Enter    |
| text me                                    |             |          |
|                                            |             | ******** |
|                                            |             |          |

b) A secondary Authentication email (i.e. Yahoo, Gmail, Google) can also be set up to email your authentication codes.

| don't lose ac                 | cesstyw               | aliruacor         | aluo:               |                  |
|-------------------------------|-----------------------|-------------------|---------------------|------------------|
| Please verify your authentica | ition email address b | elow. Don't use y | your primary work o | or school email. |
| Enter your authentication er  | nail address          |                   |                     |                  |
|                               |                       |                   |                     |                  |
|                               |                       |                   |                     |                  |

5. Type in the code number sent to your phone or email. Once registration of a phone and/or

| don't lose access to your account!                                                                      |  |
|----------------------------------------------------------------------------------------------------|--|
| maThan we Wase me throise dwitten ecount if you forget your passaged. Click "finish" to close this page |  |
| O Authentication Phonews set to +1 California Change                                                    |  |
| Authentication Emales 🦉 🖓 🖓 👘 🖓 👘 🖓 👘                                                                   |  |
|                                                                                                    |  |
|                                                                                                    |  |

6. If it is showing that you have already set it up to your cell phone number and/or email address your cell phone number/email is still current/correct, click on LOOKS GOOD button.

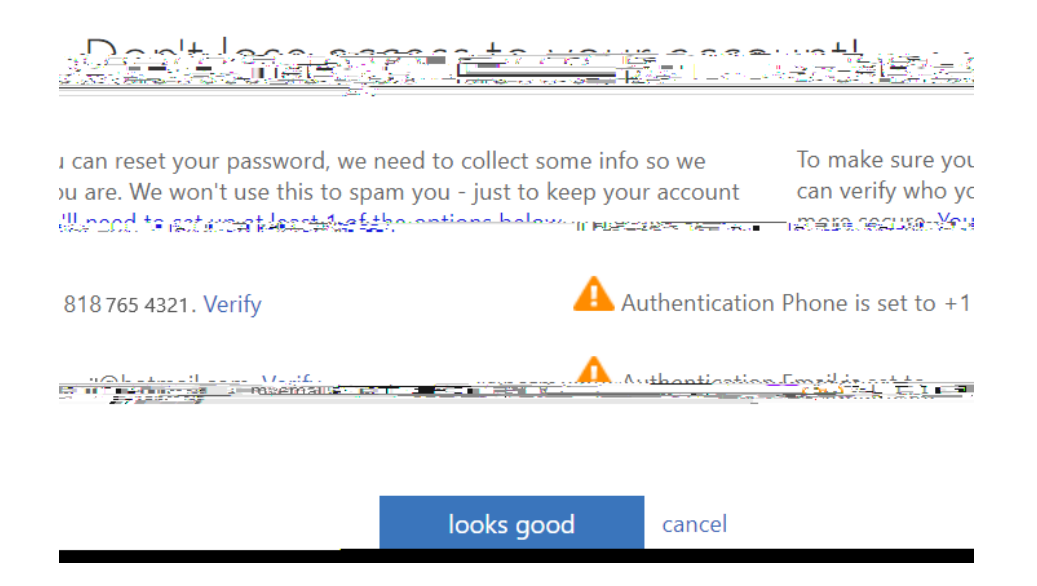

7. Click on Yes to stay signed in. Make sure to choose your student email address (will have @student.laccd.edu) if you have your own personal Microsoft email account.

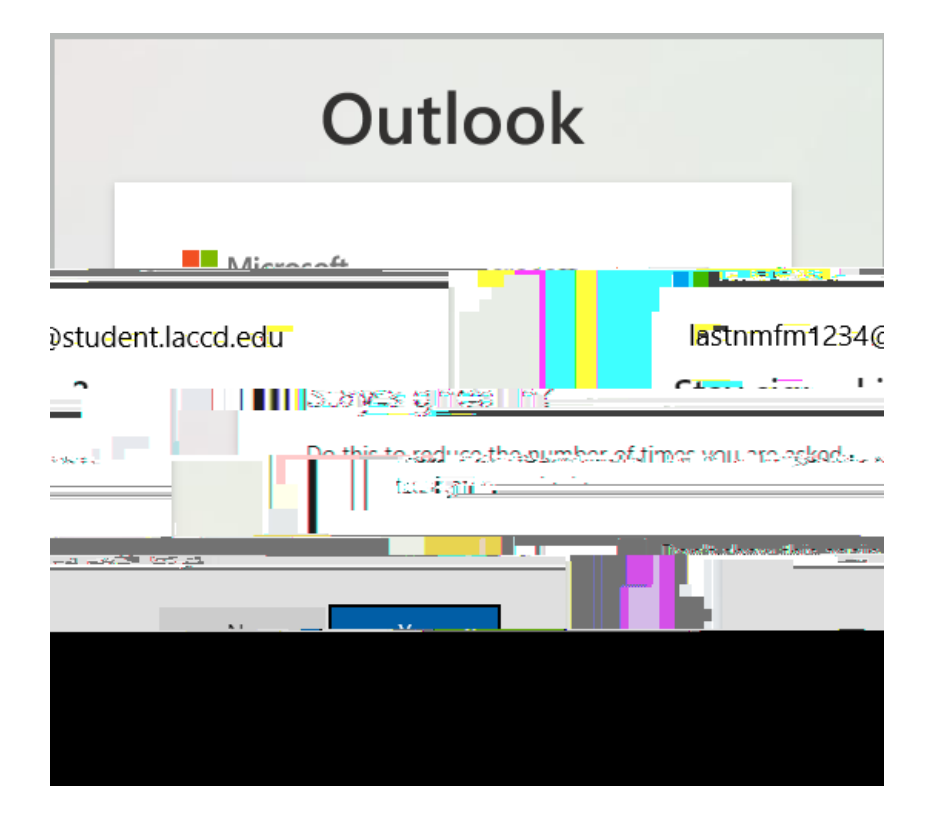

## 8. In the top r

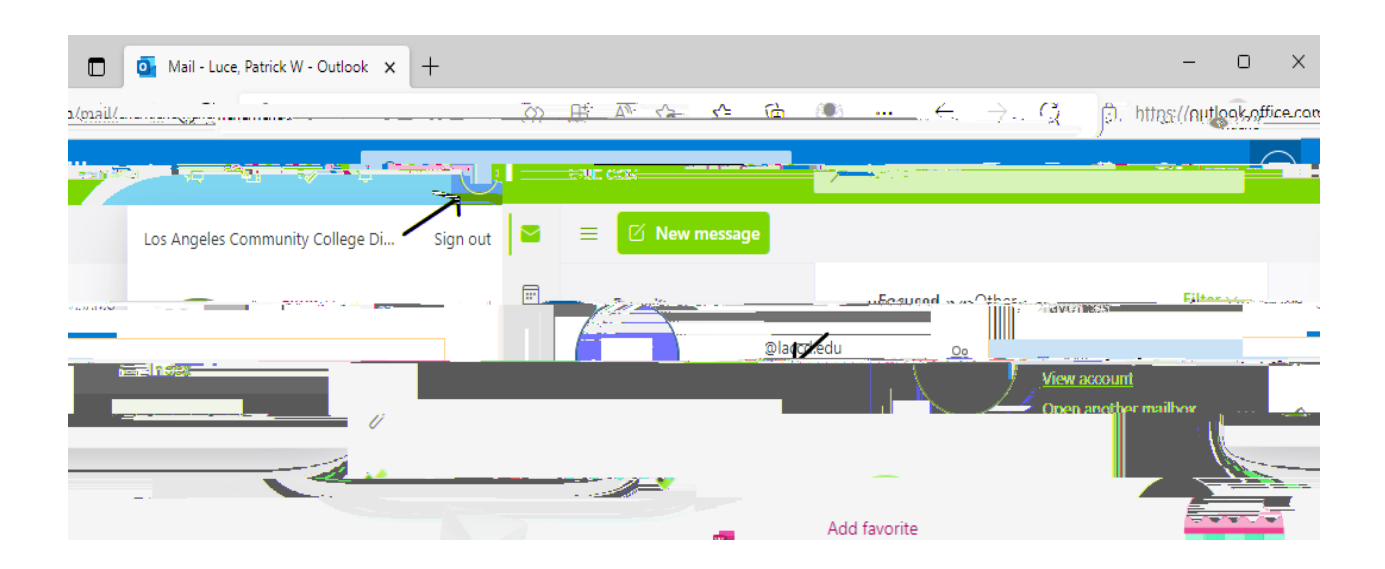

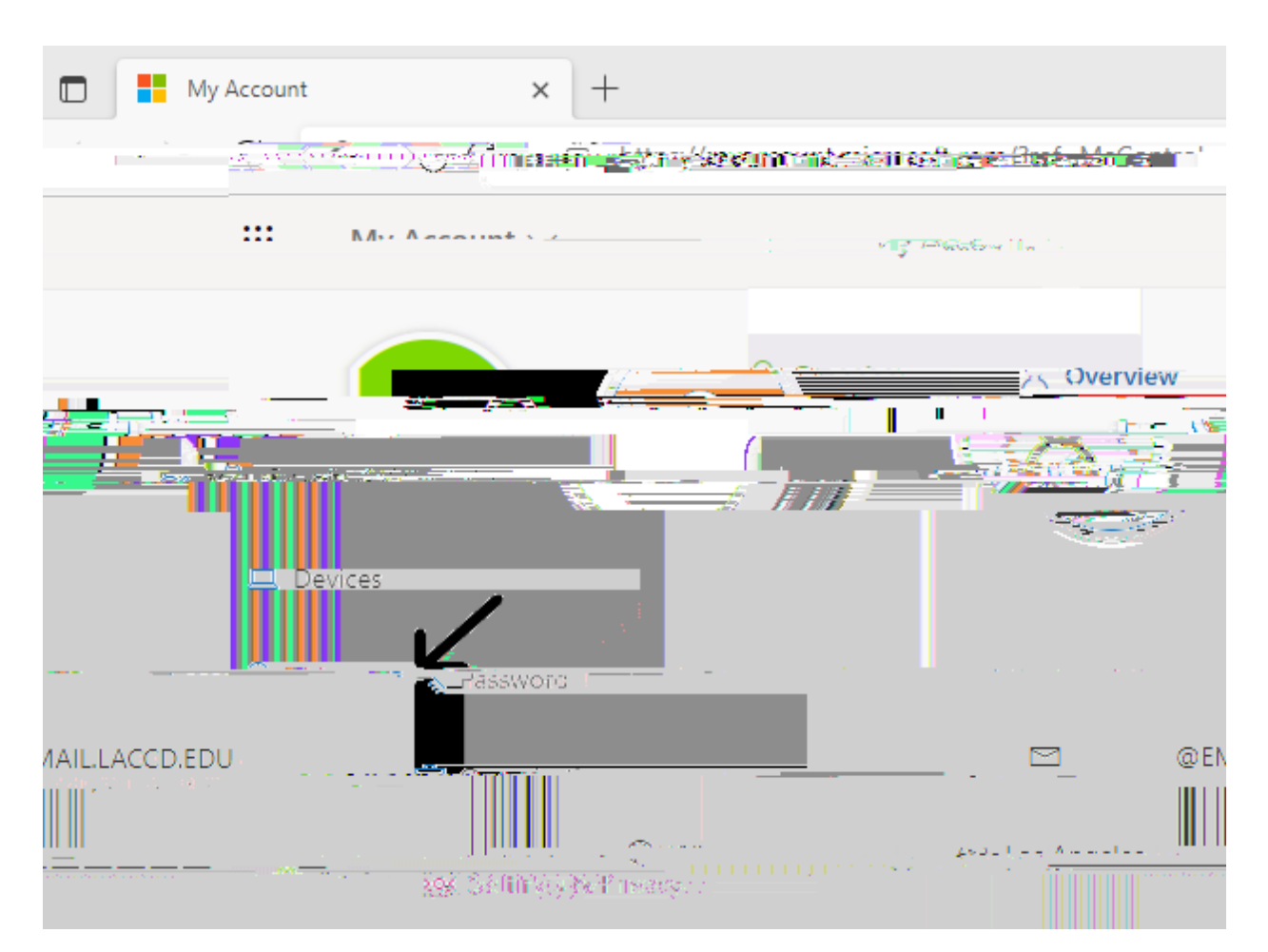

9.

10. All Los Angeles Community College District email users are required to create and use

one capital letter, lower case letter, and number or special character (such as #, \$, %). In the future, LACCD email passwords must be changed annually. Enter your old password and new

| Change password              | ×                                     | + |                |
|------------------------------|---------------------------------------|---|----------------|
| <b>← - → </b> <i>G</i> > ••£ |                                       |   |                |
|                              |                                       |   | Microsoft      |
|                              |                                       |   |                |
| naceword                     | · · · · · · · · · · · · · · · · · · · |   | <u>Changes</u> |
|                              |                                       |   |                |
| Maosdiesłu                   |                                       |   |                |
| ¢1a) parstationers<br>       |                                       |   |                |
| Cresator menor parsente      | and                                   |   |                |
|                              |                                       |   |                |
|                              |                                       |   | 1              |
| Submit                       |                                       |   |                |
|                              |                                       |   |                |

Your password is now changed.